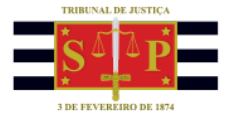

## **PETICIONAMENTO ELETRÔNICO** Peticionamento intermediário para precatórios - DEPRE

Encontra-se disponibilizado no Portal e-SAJ o serviço de peticionamento eletrônico de petições intermediárias de 1º grau para requisitórios de Precatórios, viabilizando o protocolo eletrônico das solicitações de impugnações de cálculos, pedidos de recursos, atualização das informações bancárias do credor e outras para os processos no foro da DEPRE.

Após acessar e identificar-se no Portal e-SAJ, o acesso ao serviço se dará por meio do Menu e-SAJ > Requisitórios > Petição Intermediária de 1º Grau no Precatório.

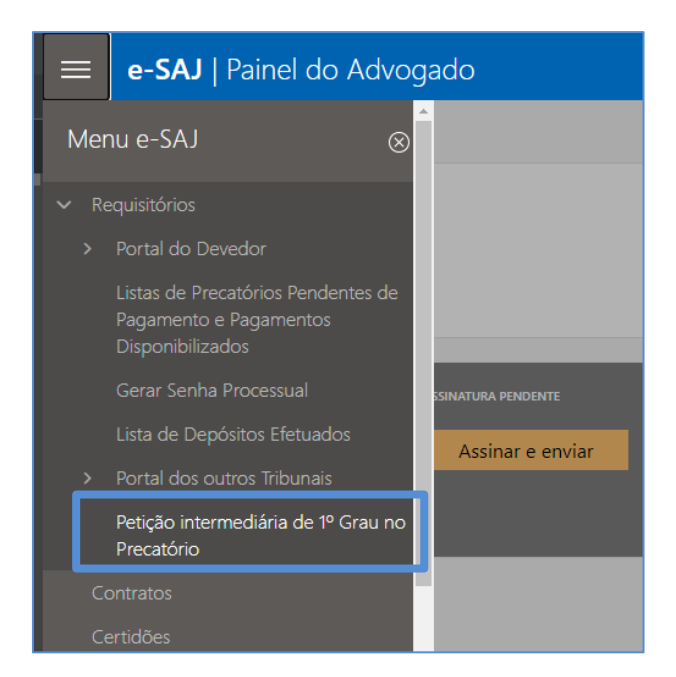

Após selecionar o perfil adequado do peticionante, na seção **Processo**, clicar no botão "**Informar"** habilitará o preenchimento do número do processo.

Observe que o serviço somente permite a indicação de **processos que pertencem ao foro DEPRE**, representados pelo **final 0500**.

| PROCESSO                                 | 0 |
|------------------------------------------|---|
| Tipo do número<br>Nº do processo O Outro |   |
| № do processo *                          |   |
| 0000027-69.2022.8.26.0500                | P |

 $\times$ 

Caso seja indicado número de processo que não pertença ao Foro DEPRE (final diferente de **0500**), será apresentado alerta da impossibilidade de utilização do serviço.

Não é possível peticionar para processos que não pertencem ao foro DEPRE.

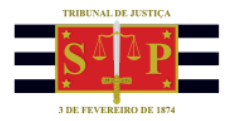

Na seção **Classificação**, indicar o tipo da petição, dentre as opções disponibilizadas:

- 7838 Impugnação de Cálculo do Pagamento – DEPRE
- 7840 Recurso da decisão sobre a Impugnação – DEPRE
- 7842 Atualização das informações bancárias – DEPRE
- 7844 Petições Outras DEPRE

| CLASSIFICAÇÃO                                        |   | 0 |
|------------------------------------------------------|---|---|
| Tipo da petição *                                    |   |   |
| Selecione a opção                                    | ^ | 0 |
| 7838 - Impugnação de Cálculos do Pagamento - DEPRE   |   | 0 |
| 7840 - Recurso da decisão sobre a impugnação - DEPRE |   | 0 |
| 7842 - Atualização das informações bancárias - DEPRE |   |   |
| 7844 - Petições – Outras - DEPRE                     |   |   |

×

Os tipos de petição **7838 - Impugnação de Cálculo do Pagamento – DEPRE** e **7840 - Recurso da decisão sobre a Impugnação – DEPRE** somente estarão disponíveis para seleção caso exista Decisão anterior da DEPRE no processo.

Para advogados não substabelecidos no processo, somente é permitida a seleção do tipo de petição **7844** - **Petições – Outras – DEPRE**. Nesta hipótese, caso seja selecionado um dos outros tipos de petição, o sistema emitirá alerta quanto a impossibilidade de prosseguimento.

Advogado/Procurador sem procuração no processo/OAB não

cadastrada no requisitório de precatório, favor peticionar utilizando a opção "Petições - Outras - DEPRE".

Na seção Polo Ativo, clicar sobre o botão "Incluir Parte" para as pessoas representadas pelo peticionante.

| POLO ATIVO                               |   |  |
|------------------------------------------|---|--|
| <b>Filipe lan Port</b><br>948.316.098-70 | 5 |  |
| Incluir parte                            |   |  |
|                                          |   |  |

POLO ATIVO

Filipe lan Porto 948.316.098-70 Informar valores individualizados Nos casos de seleção dos Tipos de petição **7838 - Impugnação de Cálculo do Pagamento – DEPRE** ou **7840 - Recurso da decisão sobre a Impugnação – DEPRE**, na seção **Polo Ativo** será habilitado o campo "**Informar valores individualizados**".

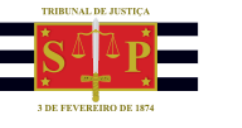

Ao clicar sobre o referido campo, será aberta seção para preenchimento dos valores gerais que o advogado entenda ser devido para o caso em tela. O campo Termo final do cálculo impugnado, de preenchimento obrigatório, refere-se a data de atualização dos valores a serem informados pelo peticionante.

| VALORES GERAIS DO REQUEREN                          | TE                    |                        |
|-----------------------------------------------------|-----------------------|------------------------|
| Termo final do cálculo<br>impugnado *<br>dd/mm/aaaa |                       |                        |
| Total deste requerente * 0,00                       | Requisitado<br>0,00   | Principal bruto * 0,00 |
| Principal líquido 0,00                              | Juros moratórios 0,00 |                        |
| Honorários sucumbenciais                            | % Sucumbenciais       | , <b>i</b>             |

Já no caso de seleção do Tipo de petição **7842 - Atualização das** informações bancárias – DEPRE, na seção Polo Ativo será habilitado o campo "Informar dados da parte".

| POLO ATIVO                         |  |
|------------------------------------|--|
| Filipe Ian Porto<br>948.316.098-70 |  |
| Informar dados da parte            |  |

Clicar sobre o referido campo abrirá seção para preenchimento dos dados bancários atualizados da parte.

| DADOS BANCÁRIOS   |           |   |                   |            |             |
|-------------------|-----------|---|-------------------|------------|-------------|
| Tipo de conta *   |           |   |                   |            |             |
| Selecione a opção |           |   |                   |            | $\sim$ 0    |
| Banco *           | Agência * |   | Número da conta * |            | DV *        |
| 0                 |           | 0 |                   | 0          | 0           |
|                   |           |   |                   |            |             |
|                   |           |   |                   | × Cancelar | 🗸 Confirmar |

Após o preenchimento dos dados, os documentos elaborados em PDF para a petição poderão ser anexados arrastando-os até a área indicada ou clicando sobre o botão "**Selecione PDF**".

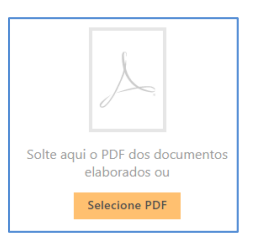

Finalizado o preenchimento dos campos necessários ao peticionamento, selecionar o certificado digital e acionar o botão "**Protocolar**".

| CERTIFICADO PARA ASSINATURA                                            |            |
|------------------------------------------------------------------------|------------|
| TESTADOR HOMOLOGACAO :40436704005 - Validade: 28/10/2022               | U          |
|                                                                        |            |
| Cancelar Salvar para continuar depois Finalizar para protocolar depois | Protocolar |

TRIBUNAL DE JUSTIÇA DO ESTADO DE SÃO PAULO

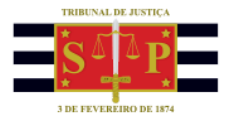

Será exibido na tela o seguinte aviso: "Em razão dos procedimentos realizados para pagamento dos precatórios, essas alterações somente serão consideradas se realizadas até 60 dias antes das operações para liberação do pagamento".

| AVISO                                                                                                    | ×              |
|----------------------------------------------------------------------------------------------------|----------------|
| Em razão dos procedimentos realizados para pagamento dos precatórios, essas alterações somente serão considerada<br>realizadas até 60 dias antes das operações para liberação do pagamento<br>F | s se<br>iechar |

Fechando o aviso, será aberto o **Termo de Declaração de Responsabilidade**. Após conferir os dados informados, marcar o *checkbox* "**Li e Aceito o termo de Declaração**" e clicar em confirmar.

| claro, para os devidos fins, que os dad | ne cadastrais abaiyo foram insaridos sob minha rasponsabilidada sando  |
|-----------------------------------------|------------------------------------------------------------------------|
| Institutious attaves do Portar e-SAS.   | os cadastrais abaixo foram insendos sob minima responsabilidade, sendo |
| idos Básicos                            |                                                                        |
| ticionante                              |                                                                        |
| me: Advogado                            |                                                                        |
| ocesso                                  |                                                                        |

Na tela seguinte, será exibido o número do protocolo. As informações também são encaminhadas para o endereço eletrônico do peticionante. Caso necessário, nesta tela será ainda possível o download do protocolo, assim como dos documentos anexados à petição.

| e-SAJ   Petição Interme        | diária - Oficio no Precatório        | O Protocolado |
|--------------------------------|--------------------------------------|---------------|
|                                |                                      |               |
|                                |                                      |               |
| Protocolado com                | sucesso!                             |               |
| O protocolo WDEP229000027      | 61 foi registrado em 09/05/2022 12:0 | 03:16         |
| As informações do protocolo fo | oram enviadas para advogado@oabs     | p.com.br      |
| Baixar protocolo               |                                      |               |
|                                |                                      |               |
|                                |                                      |               |
| Documentos                     |                                      |               |
| Nome do arquivo                | Tipo                                 | Proprietário  |
|                                |                                      |               |
| 1 🞍 PEÇA TESTE.pdf             | Petições – Outras - DEPRE            | -             |